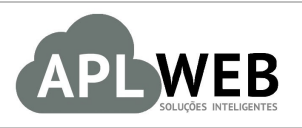

# PROCEDIMENTO OPERACIONAL PADRÃO - POP

| APLWEB SOLUÇÕES INTELIGENTES<br>SISTEMA <mark>APLWEB</mark><br>DEPARTAMENTO(S) <mark>LOJAS/PONTO DE VENDAS</mark><br>MÓDULO/MENU <mark>PDVLITE</mark> |                                | Versão do Documento Nº | 1.0        |
|----------------------------------------------------------------------------------------------------|--------------------------------|------------------------|------------|
|                                                                                                    |                                | Data da Revisão        | 23/05/2018 |
|                                                                                                    |                                | Data de Publicação     | 23/05/2018 |
| Procedimento                                                                                                    | Fechamento de caixa no PDVLite |                        |            |
| Gestor                                                                                                    |                                |                        |            |

## 1. Descrição

Este Procedimento Operacional Padrão define as etapas necessárias para fazer uma conferencia dofechamento de caixa no PDVLite.

## 2. Responsáveis:

Relacionar abaixo as pessoas que detém papel primário no POP, dentro da ordem em que a atividade é executada, preferencialmente incluirdados de contato como e-mail e telefone.

## a. LISTA DE CONTATOS:

| Nº | Nome        | Telefone | e-mail |
|----|-------------|----------|--------|
| -  | Titular:    |          |        |
| L  | Substituto: |          |        |
| 2  | Titular:    |          |        |
| Z  | Substituto: |          |        |

## 3. Requisitos:

Para fazer a conferencia de fechamento de caixa é necessário ter um usuário que tenha uma conta do tipo Caixa/Efetivo associado a ele através do menu Bancos/Caixa. Esta conta representará o caixa da loja com todas as transações de débitos e créditos lançadas. E ainda deverá ter acesso as opções de lançamento de despesas, analise de faturamento e PDVLite.

## 4. Atividades:

Abaixo estão os passos necessários para fazer a conferencia de fechamento de caixa direto do PDVLite.

| POP Nº:         | 1805.0093 <b>T</b> | ítulo: Fecham       | ento de caixa | no PDVLite        |                                           | Versão:                                     | 1.0 |
|-----------------|--------------------|---------------------|---------------|-------------------|-------------------------------------------|---------------------------------------------|-----|
| Passo 1. N      | o menu do topo     | o clique na opçâ    | io "PDVLite"; | Bancos/Caixas Mot | Dile Agenda Docum                         | PDVLite                                     | 8   |
| 1 4330 2110     |                    | a an cita, ciique   |               |                   | cuixu),                                   |                                             |     |
|                 | Aosa               |                     |               |                   | LOJA: ACSA B<br>OVENDEDOR: 001 L<br>LOGIN | ISUMIDOR<br>RAGANCA<br>OJA BPTA<br>ALCISLEI | )   |
|                 | - DADOS DO PI      | RODUTO              |               |                   | -                                         |                                             | 1   |
| F2<br>VENDA     | Código             |                     | Qtde          | Tabela Troca      | CARRINHO DE COMP                          | PRAS                                        | 8   |
| F3              | (Alt + P) Const    | ulta produtos       | 1             | 1 - Var 🛊 Não 🛊   | Total: 0<br>Peças: 0                      | ت<br>چ                                      |     |
| PEDIDOS         | VALOR              |                     |               |                   | Carrinho vazio                            |                                             | 1   |
| F4<br>CLIENTES  | Valor Total        | Acres. R\$ Desc.(%) | Desc.R\$ Rec  | ebido Troco       |                                           |                                             | 1   |
| E7              | 0                  | 0 0                 | 0             | 0                 |                                           |                                             |     |
| EXCLUIR         | DINHEIRO           | \$ A VISTA          |               | MENTO             |                                           |                                             |     |
| F8<br>PGTOS.    | FORMA DE PA        | AGAMENTO            |               |                   |                                           |                                             |     |
| F10             | FORMA              | DESC. R\$           | VALOR         |                   |                                           |                                             |     |
|                 | Nenhum pagan       | mento informado!    |               | CONCLUIR VENDA    |                                           |                                             |     |
| F12<br>CONCLUIR |                    | TOTAL               | 0,00          |                   |                                           |                                             |     |
|                 |                    |                     |               | ~                 |                                           |                                             |     |
|                 |                    |                     |               |                   |                                           |                                             |     |

Ao clicar no ícone, aparecerá o relatório do fechamento com todos os dados de vendas do dia. Está incluso nesse relatório também, as despesas lançadas. Lembrando que todos esses dados são referentes apenas ao dia em questão.

| Ref.                                                                      | Data                    | Tipo Pg      | to.      | Cliente  | Cidade     |            | UF              | Comercial | Situação  |              |
|---------------------------------------------------------------------------|-------------------------|--------------|----------|----------|------------|------------|-----------------|-----------|-----------|--------------|
|                                                                           | 24/05/2018 A 24/05/2018 |              | \$       |          |            |            |                 |           | Ambos     | Grafico?     |
| Data Limite:                                                              | Centr                   | o de Custos: | (        |          | Caixa:     |            | 🗘 🗹 Mostrar cai | xa ?      |           |              |
| Representante:                                                            | × •                     | Origem:      | Todos \$ | Estilo:  | \$         |            |                 | Grupos :  | \$        |              |
| Tipo de Pgto. 🛪                                                           | Tot.                    | Vendas 💌 🔺   |          |          | Valor s    | Desc. 💌    | (%)             | Taxa      | Liquido   | Perc.(%      |
| Dinheiro                                                                  |                         | 1            |          |          |            | 139.99     | 0.00 %          | 0.00      | 139.99    | 23.03        |
| VISA                                                                      |                         | 1            |          |          |            | 68.99      | 0.00 %          | 0.00      | 68.99     | 11.35        |
| REDE SHOP                                                                 |                         | 1            |          |          |            | 329.99     | 0.00 %          | 0.00      | 329.99    | 54.28        |
| CREDICAR                                                                  |                         | 1            |          |          |            | 68.99      | 0.00 %          | 0.00      | 68.99     | 11.35        |
| fotal da Consulta:                                                        |                         | 4            |          |          |            | 607.96     | 0,00 %          | 0.00      | 607.96    | 11,00        |
| Total de Trocas:                                                          |                         |              |          |          |            | 0.00       |                 | 5,00      | 501,50    |              |
| Total de Descontos:                                                       |                         |              |          |          |            | 0.00       |                 |           |           |              |
| Total de Entradas DINHEIRO:                                               |                         |              |          |          |            | 0.00       |                 |           |           |              |
| Total de Vendas Credito:                                                  |                         |              |          |          |            | 137.98     |                 |           |           |              |
| Total de Vendas Debito:                                                   |                         |              |          |          |            | 329.99     |                 |           |           |              |
| Total de Vendas Dinheiro:                                                 |                         |              |          |          |            | 139.99     |                 |           |           |              |
| Total Liquido do Vondos:                                                  |                         |              |          |          |            | 607.96     |                 |           |           |              |
| A - Saldo anterior no caixa em DINHEIRO<br>B - Total recebido em DINHEIRO |                         |              | -        |          |            |            |                 |           |           | 0,0<br>139,1 |
|                                                                           |                         |              | D        | ETALHAME | NTO DAS DE | SPESAS (-) |                 |           |           |              |
| C - Total de Despesas registradas no periodo                              |                         |              |          |          |            |            |                 |           |           | 0,0          |
| D. Total de CANODIAC de residede                                          |                         |              |          | ETALHAME | NTO DAS SA | NGRIAS (-) |                 |           |           |              |
| D - Total de SANGRIAS do periodo                                          | D)                      |              |          |          |            |            |                 |           |           | 120 (        |
| Saldo aldai no caixa elli DINNEIRO (A + B - C                             |                         |              |          |          | CARTÃO     |            |                 |           |           | 139,5        |
| 1 - Total de vendas Credito                                               |                         |              |          |          | Unit into  |            |                 |           |           | 137.9        |
| 2 - Total de vendas Debito                                                |                         |              |          |          |            |            |                 |           |           | 329,9        |
| E - Total de vendas em CARTÃO                                             |                         |              |          |          |            |            |                 |           |           | 467,9        |
| F - Taxas administrativas do CARTÃO                                       |                         |              |          |          |            |            |                 |           |           | 0,0          |
| G - Total da venda liquida em CARTÃO (E - F)                              |                         |              |          |          |            |            |                 |           |           | 467,9        |
| 3 - Total de vendas Dinheiro                                              |                         |              |          |          |            |            |                 |           |           | 139,9        |
| 4 - Total de vendas Cheque                                                |                         |              |          |          |            |            |                 |           |           | 0,0          |
| 5 - Total de vendas Boleto                                                |                         |              |          |          |            |            |                 |           |           | 0,0          |
| H - Total de vendas OUTRAS FORMAS DE PG                                   | TO.                     |              |          |          |            |            |                 |           |           | 0,0          |
|                                                                           |                         |              |          | CAN      | CELAMENTO  | DS         |                 |           | (percent) |              |
| Total de vendas canceladas                                                |                         |              |          |          |            |            |                 |           | 0         | 0,0          |
|                                                                           |                         |              |          | RES      | ULTADO FIN | AL         |                 |           |           |              |
| Total da yanda liquida (P + C + H)                                        |                         |              |          |          |            |            |                 |           |           | 607 0        |

Caso o fechamento que você deseje analisar não seja o do dia. Voce poderá pesquisar pelo retaguarda, no menu Financeiro. Mais informações ler o POP-1511.0027.